## iPhone ブラウザでカメラを許可する手順

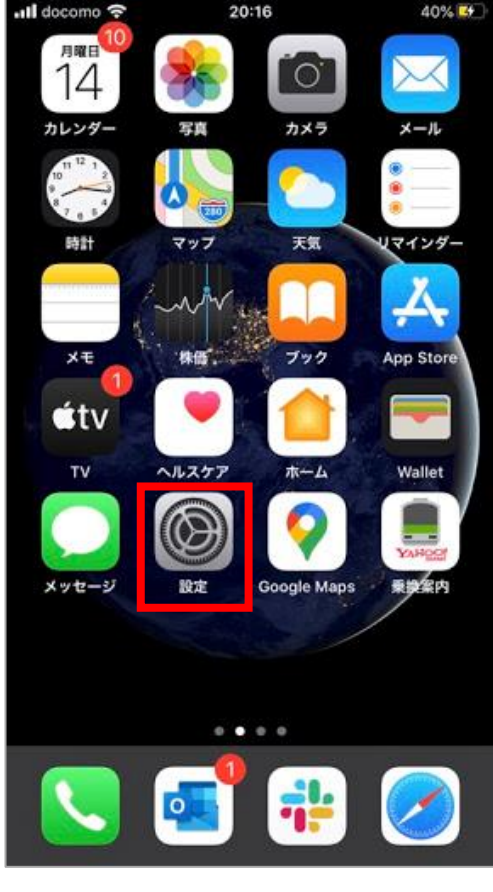

「設定」を選択

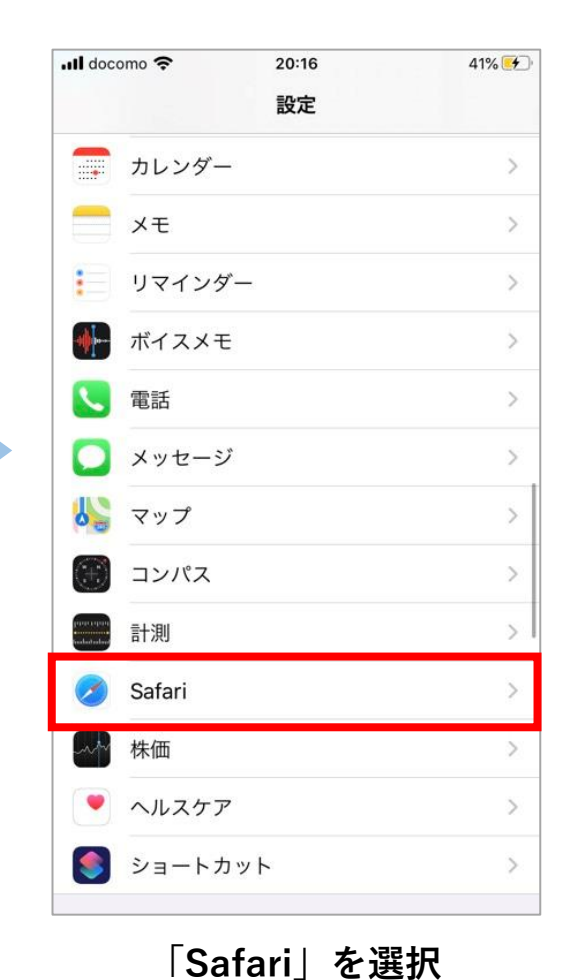

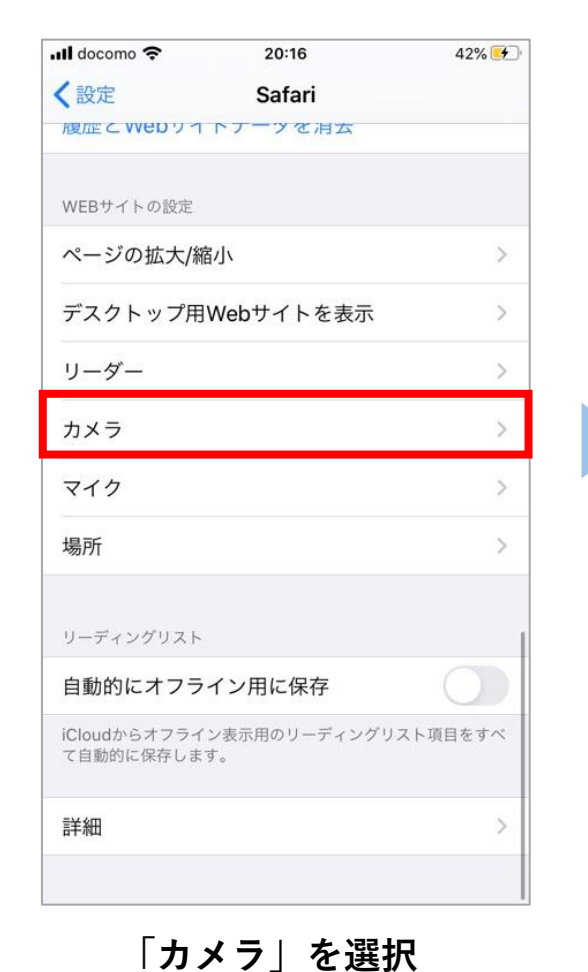

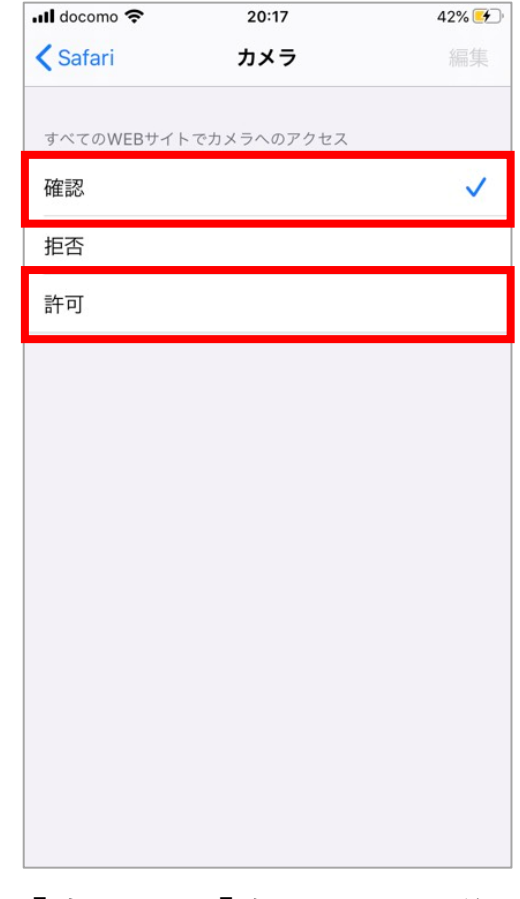

「確認」or「許可」を選択後、 完了